## CARSI 用户资源访问流程( EBSCO )

1、使用非校园 IP 地址浏览器, 输入 http://search.ebscohost.com/, 点击"Institutional Login"

| EBSCO    | )                   |  |
|----------|---------------------|--|
|          |                     |  |
| Sign In  |                     |  |
| G        | Sign in with Google |  |
|          | Or                  |  |
| User ID  |                     |  |
| Password |                     |  |
|          |                     |  |
|          | Sign In             |  |
|          | Institutional Login |  |
|          | OpenAthens Login    |  |

2、在"Select your region or group"选"CHINA CERNET Federation", 并在其下列表中找到"Jilin University"

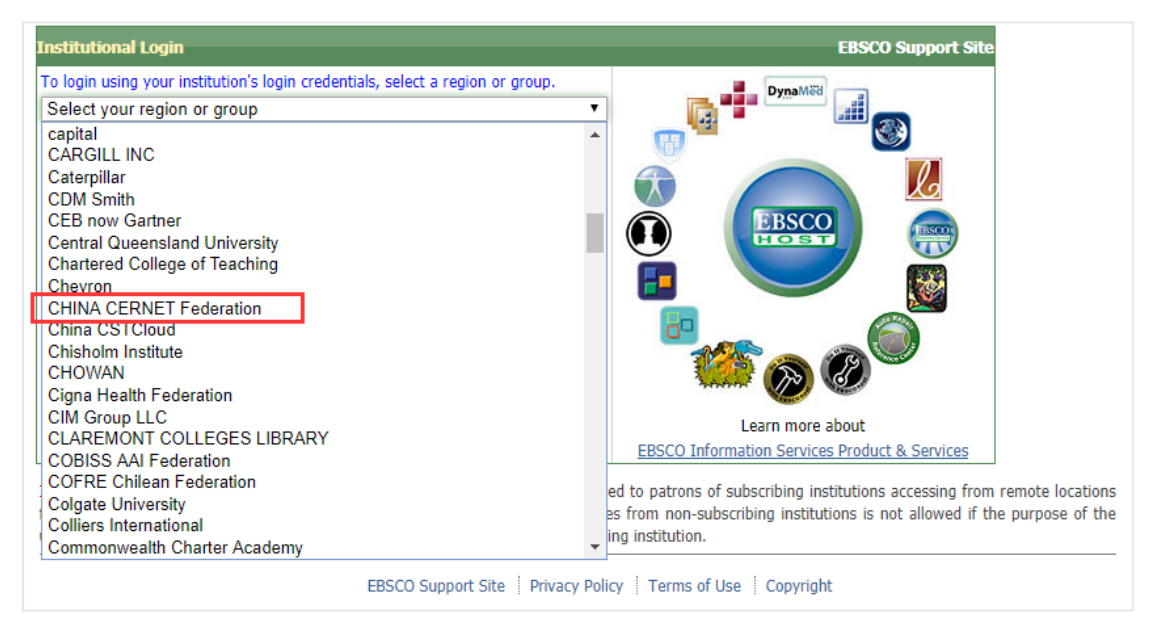

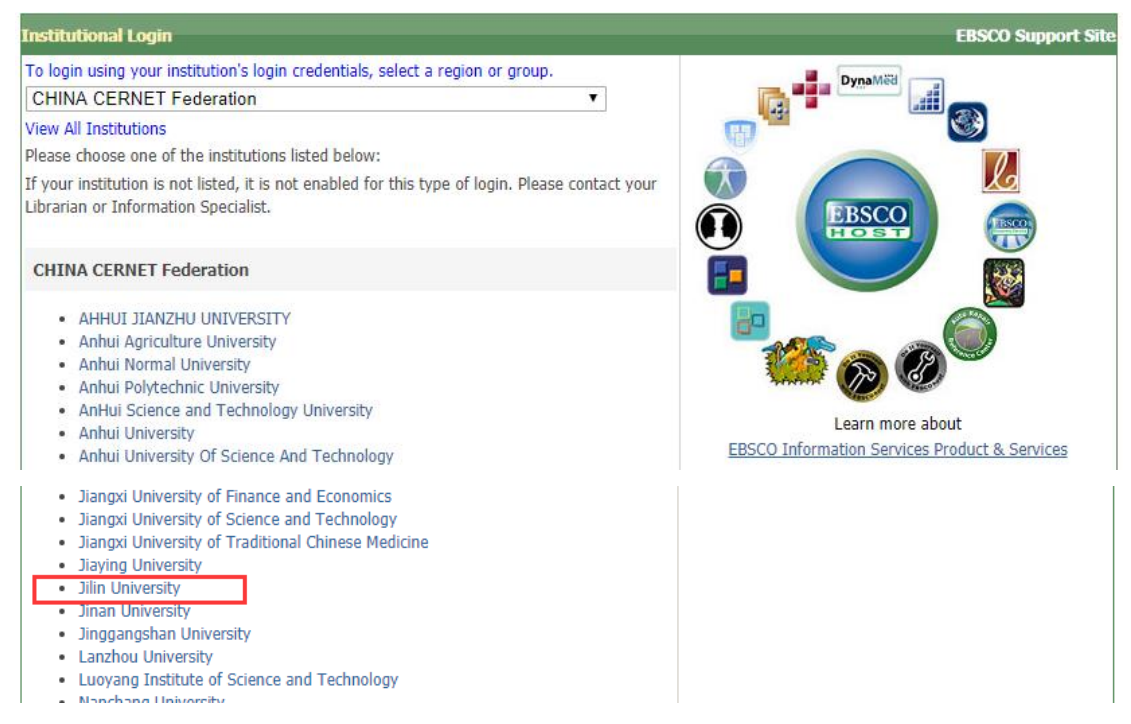

3、进入吉林大学统一身份认证登录界面, 输入吉林大学个人邮箱的账号(不包含@jlu.edu.cn) 和密码。

| @ 吉林大学                                         |          |
|------------------------------------------------|----------|
| 账号                                             | 、 古门原石(2 |
| 密码                                             | > 使用帮助   |
| <ul><li>□ 不保存账号信息</li><li>□ 清餘历史授权信息</li></ul> |          |
| 登录                                             |          |

4、验证成功后进入 EBSCO 资源页面

| EBSCO                                                          |          |
|----------------------------------------------------------------|----------|
| JILIN UNIV                                                     |          |
| 全球最大综合类数据库ASC/BSC - 含哈佛商学院讲报<br>ATLA英、德、法语关于历史/语言/文化/政治/宗教/哲学全 | ≌<br>文专著 |
|                                                                |          |